# **Onboarding - Apps**

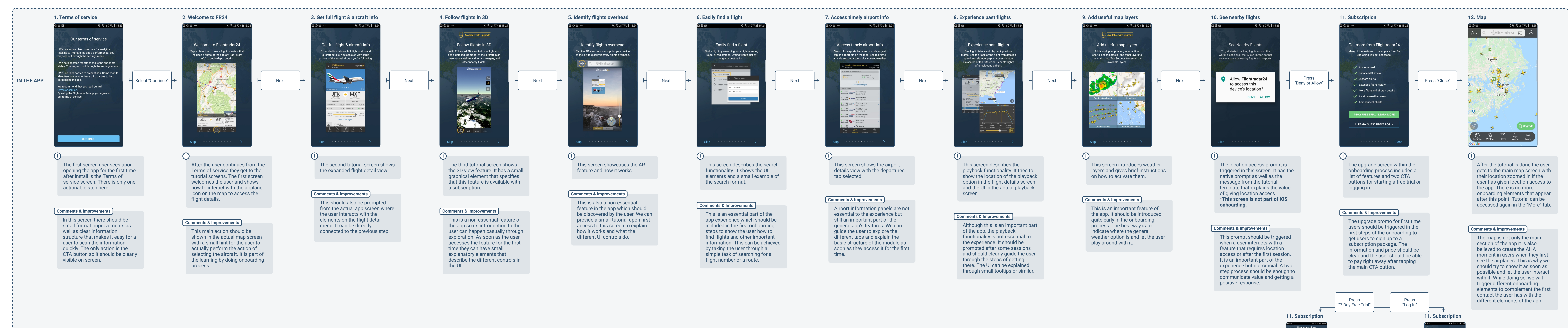

#### 4. Follow flights in 3D

# 👗 🧙 🗐 77% 🛢 1 Available with upgrade Follow flights in 3D With Enhanced 3D view, follow a flight and see a detailed 3D model of the aircraft, high resolution satellite and terrain imagery, and other nearby flights. @flightradar24

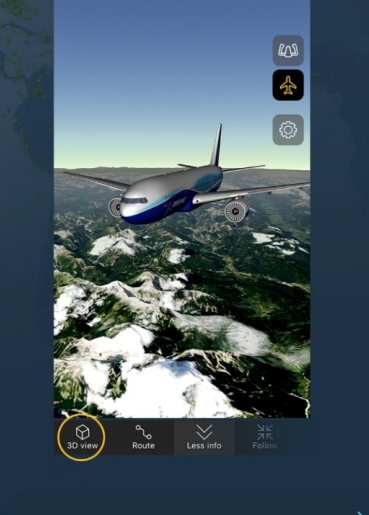

Next

The third tutorial screen shows the 3D view feature. It has a small graphical element that specifies that this feature is available with a subscription.

## **Comments & Improvements**

This is a non-essential feature of the app so its introduction to the user can happen casually through exploration. As soon as the user accesses the feature for the first time they can have small explanatory elements that describe the different controls in the UI.

5. Identify flights overhead

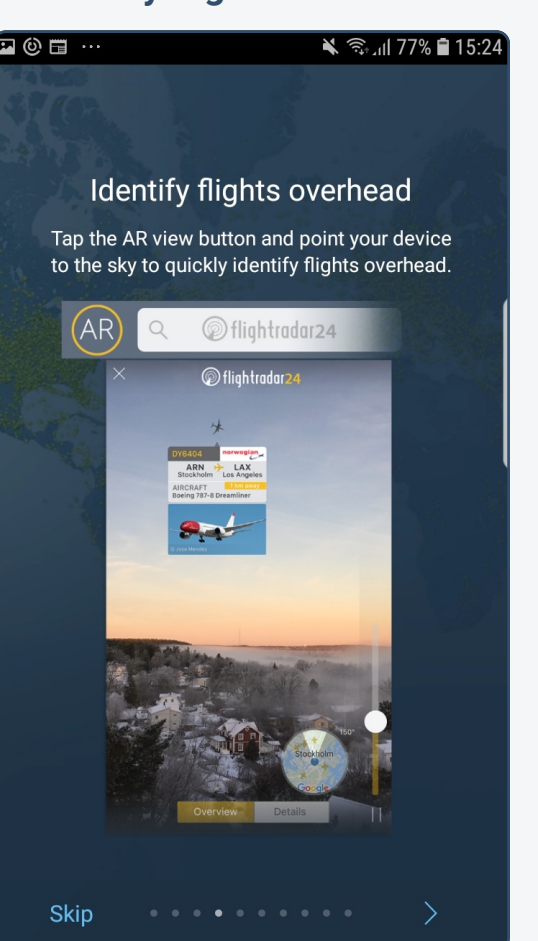

This screen showcases the AR feature and how it works.

#### **Comments & Improvements**

This is also a non-essential feature in the app which should be discovered by the user. We can provide a small tutorial upon first access to this screen to explain how it works and what the different UI controls do.

6. Easily find a flight 🖌 🖘 🗐 77% 🖬 1 Easily find a flight ind a flight by searching for a flight numbe route, or registration. Or find flights just by origin or destination.

Next

This screen describes the search functionality. It shows the UI elements and a small example of the search format.

#### Comments & Improvements

This is an essential part of the app experience which should be included in the first onboarding steps to show the user how to find flights and other important information. This can be achieved by taking the user through a simple task of searching for a flight number or a route.

#### 7. Access timely airport info

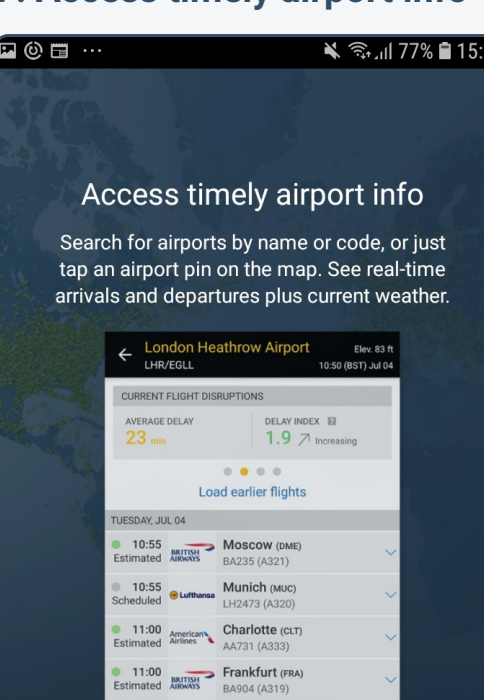

Next

11:00 Atlanta (ATL)

Next

## This screen shows the airport details view with the departures tab selected.

### Comments & Improvements

Airport information panels are not essential to the experience but still an important part of the general app's features. We can guide the user to explore the different tabs and explain the basic structure of the module as soon as they access it for the first time.

# See flight history and playback previous flights. See the track of the flight with detaile speed and altitude graphs. Access history via search or tap "More" or "Recent" flights after selecting a flight. NEW YORK (JFK) Next MIAMI (MIA) SPEED TRACK 490 kts 191\* $\triangleright$ ———

This screen describes the playback functionality. It tries to show the location of the playback option in the flight details screen and the UI in the actual playback screen.

### Comments & Improvements

8. Experience past flights

Experience past flights

👗 🧙 🕅 77% 🛢 15

Although this is an important part of the app, the playback functionality is not essential to the experience. It should be prompted after some sessions and should clearly guide the user through the steps of getting there. The UI can be explained through small tooltips or similar.

9. Add useful map layers 🔌 🧙 🗐 77% 🗎 1 Available with upgrade Add useful map layers Add cloud, precipitation, aeronautica harts, oceanic tracks, and other layers t the main map. Tap Settings to see all the available layers.

> This screen introduces weather layers and gives brief instructions on how to activate them.

#### Comments & Improvements

This is an important feature of the app. It should be introduced quite early in the onboarding process. The best way is to indicate where the general weather option is and let the user play around with it.

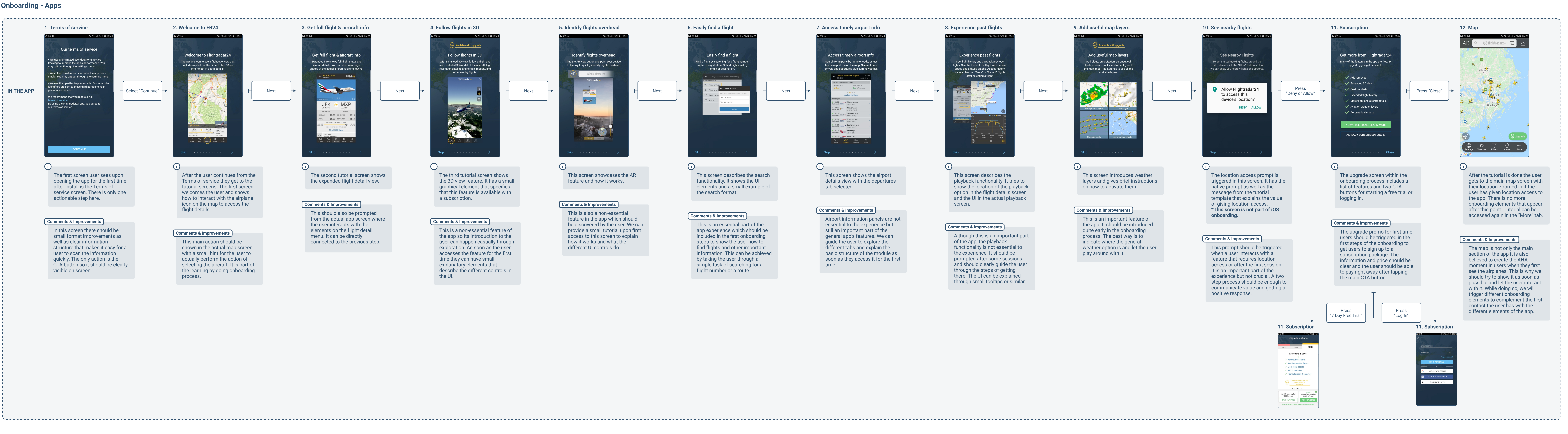